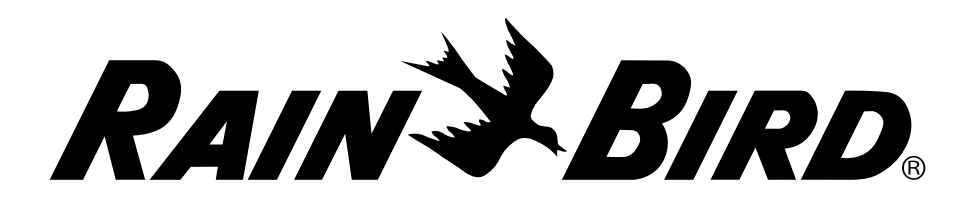

## **RAINS BIRD**<sup>®</sup> IQ Server/Client Satellite Radio Configuration & Installation

**For Additional Information** See IQ-NCC Cartridge Installation and Operations Guide for IQ Server/Client Satellite Radio Cartridge Installation and Configuration Instructions.

Go to www.RainBird.com/IQ for **IQ-Cloud Support** (800) 254-0692 training, presentations, product literature and information for IQ-IQCloudSupport@RainBird.com www.RainBird.com/IQ Enterprise and IQ-Desktop.

**Rain Bird Global Service Plan (GSP)** (866) 477-9778 www.GSPSupport@RainBird.com

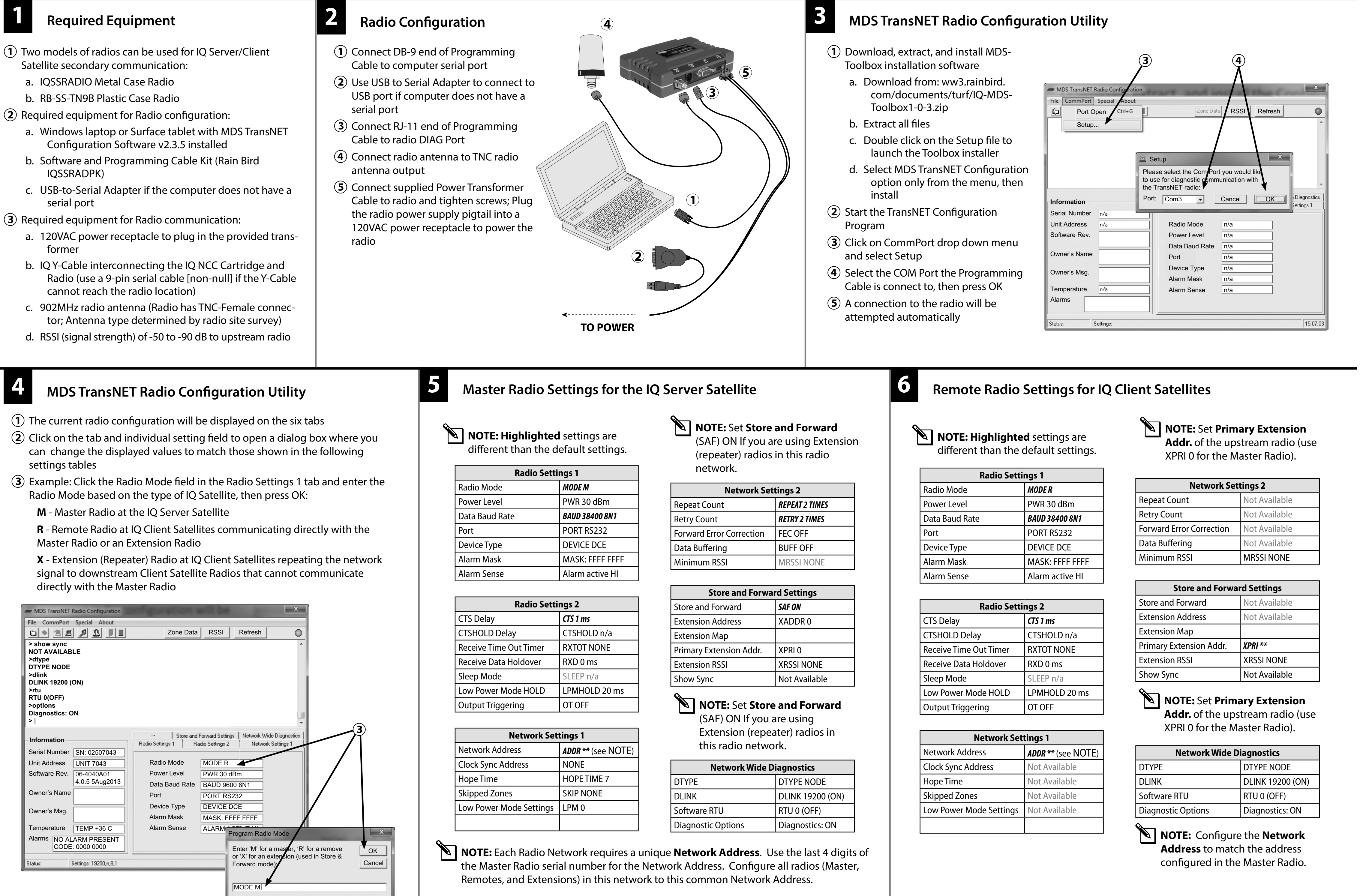

|  |                        | - 3           |  |
|--|------------------------|---------------|--|
|  | CTS Delay              | CTS 1 ms      |  |
|  | CTSHOLD Delay          | CTSHOLD n/a   |  |
|  | Receive Time Out Timer | RXTOT NONE    |  |
|  | Receive Data Holdover  | RXD 0 ms      |  |
|  | Sleep Mode             | SLEEP n/a     |  |
|  | Low Power Mode HOLD    | LPMHOLD 20 ms |  |
|  | Output Triggering      | OT OFF        |  |

| Store and Forward       |               |
|-------------------------|---------------|
| Extension Address       | XADDR 0       |
| Extension Map           |               |
| Primary Extension Addr. | XPRI 0        |
| Extension RSSI          | XRSSI NONE    |
| Show Sync               | Not Available |
| <u>&amp;</u>            |               |

| naalo Setti            | 1952          |
|------------------------|---------------|
| CTS Delay              | CTS 1 ms      |
| CTSHOLD Delay          | CTSHOLD n/a   |
| Receive Time Out Timer | RXTOT NONE    |
| Receive Data Holdover  | RXD 0 ms      |
| Sleep Mode             | SLEEP n/a     |
| Low Power Mode HOLD    | LPMHOLD 20 ms |
| Output Triggering      | OT OFF        |

|                         | Not Available |  |
|-------------------------|---------------|--|
| Extension Address       | Not Available |  |
| Extension Map           |               |  |
| Primary Extension Addr. | XPRI **       |  |
| Extension RSSI          | XRSSI NONE    |  |
| Show Sync               | Not Available |  |

| Network Wide Diagnostics |                  |
|--------------------------|------------------|
| DTYPE                    | DTYPE NODE       |
| DLINK                    | DLINK 19200 (ON) |
| Software RTU             | RTU 0 (OFF)      |
| Diagnostic Options       | Diagnostics: ON  |

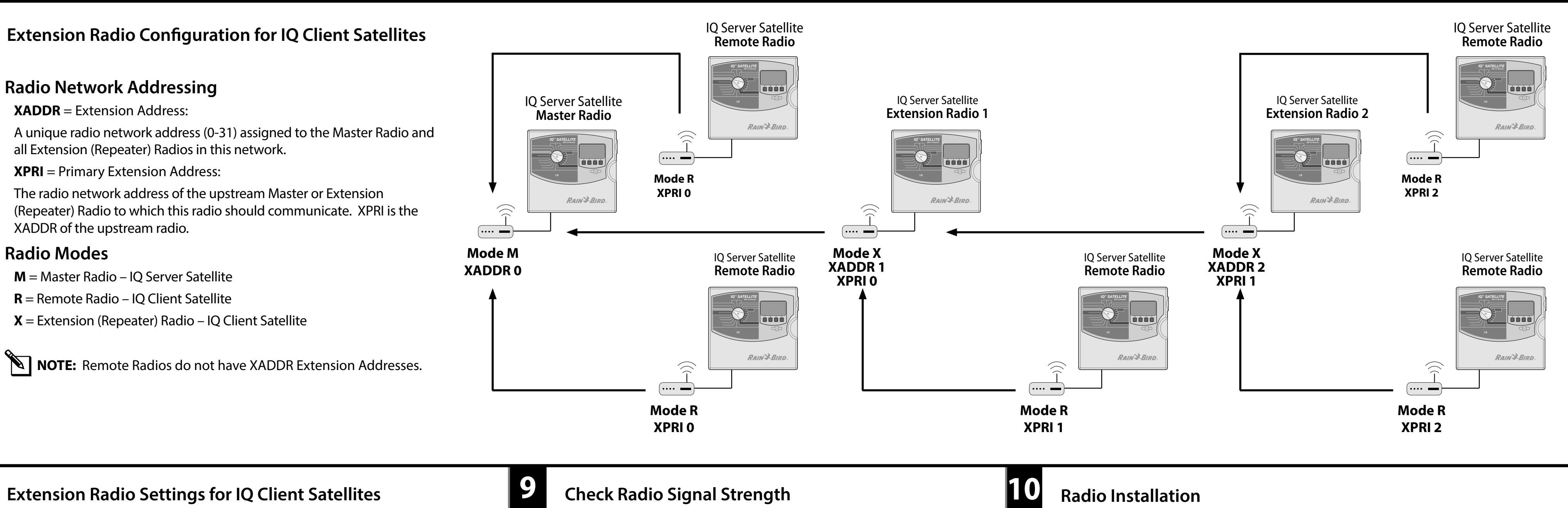

## **NOTE: Highlighted** settings are different than the default settings.

| Radio Settings 1 |                 |  |
|------------------|-----------------|--|
| Radio Mode       | MODE X          |  |
| Power Level      | PWR 30 dBm      |  |
| Data Baud Rate   | BAUD 38400 8N1  |  |
| Port             | PORT RS232      |  |
| Device Type      | DEVICE DCE      |  |
| Alarm Mask       | MASK: FFFF FFFF |  |
| Alarm Sense      | Alarm active HI |  |

| Radio Settings 2       |               |  |  |
|------------------------|---------------|--|--|
| CTS Delay              | CTS 1 ms      |  |  |
| CTSHOLD Delay          | CTSHOLD n/a   |  |  |
| Receive Time Out Timer | RXTOT NONE    |  |  |
| Receive Data Holdover  | RXD 0 ms      |  |  |
| Sleep Mode             | SLEEP n/a     |  |  |
| Low Power Mode HOLD    | LPMHOLD 20 ms |  |  |
| Output Triggering      | OT OFF        |  |  |

| Network Settings 1      |                    |  |
|-------------------------|--------------------|--|
| Network Address         | ADDR ** (see NOTE) |  |
| Clock Sync Address      | Not Available      |  |
| Hope Time               | Not Available      |  |
| Skipped Zones           | Not Available      |  |
| Low Power Mode Settings | Not Available      |  |
|                         |                    |  |

| Network Settings 2       |               |
|--------------------------|---------------|
| Repeat Count             | Not Available |
| Retry Count              | Not Available |
| Forward Error Correction | Not Available |
| Data Buffering           | Not Available |
| Minimum RSSI             | MRSSI NONE    |

| Store and Forward Settings |               |  |
|----------------------------|---------------|--|
| Store and Forward          | Not Available |  |
| Extension Address          | XADDR**       |  |
| Extension Map              | Click to View |  |
| Primary Extension Addr.    | XPRI **       |  |
| Extension RSSI             | XRSSI NONE    |  |
| Show Sync                  | Not Available |  |

**NOTE:** Set **Extension Address** to a unique network address 1 to 31. Set **Primary Extension Address** of the upstream radio (use XPRI 0 for the Master Radio).

| Network Wide I     | Network Wide Diagnostics |  |
|--------------------|--------------------------|--|
| DTYPE              | DTYPE NODE               |  |
| DLINK              | DLINK 19200 (ON)         |  |
| Software RTU       | RTU 0 (OFF)              |  |
| Diagnostic Options | Diagnostics: ON          |  |

**NOTE:** Configure the **Network** Address to match the address configured in the Master Radio.

Signal Strength can be displayed for a Remote Radio or Extension Radio by clicking on the RSSI (Received Signal Strength Indicator) tab. RSSI cannot be read at the Master Radio.

In the MDS TransNET Radio Configuration window, click on the RSSI button. A dialog box showing RSSI value will be displayed.

- The scale should display a minimum of-90 dBm and a maximum of-50 dBm.
- To increase signal strength, use an antenna with a higher dB gain and/or increase the height.
- To decrease signal strength, use an attenuator or decrease the power setting in the radio.

| <b>RSSI BUTTON</b>                                 |                                                            |                |  |
|----------------------------------------------------|------------------------------------------------------------|----------------|--|
|                                                    | $\sim$                                                     |                |  |
| MDS TransNET Radio Configuration                   | of guestion will be                                        | ×              |  |
| File CommPort Special About                        |                                                            |                |  |
|                                                    | Zone Data RSSI                                             | Refresh        |  |
| > show sync<br>NOT AVAILABLE                       |                                                            | RSSI           |  |
| >dtype<br>DTYPE NODE<br>>dlink<br>DLINK 19200 (ON) |                                                            | -60<br>-50 dBm |  |
| >rtu<br>RTU 0(OFF)<br>>options                     |                                                            | -60 dBm        |  |
| Diagnostics: ON<br>>                               |                                                            | -70 dBm 📃 👻    |  |
| - Information                                      | Store and Forward Settir Radio Settings 1 Radio Settings 2 | -80 dBm stics  |  |
| Serial NumberSN: 02507043Unit AddressUNIT 7043     | Radio Mode MODE R                                          | -90 dBm        |  |
| Software Rev. 06-4040A01<br>4.0.5 5Aug2013         | Power Level PWR 30<br>Data Baud Rate BAUD 96               | -100 dBm       |  |
| Owner's Name                                       | Port PORT R                                                | -110 dBm       |  |
| Owner's Msg.                                       | Alarm Mask MASK: F                                         | -120 dBm       |  |
| Temperature TEMP +36 C                             | Alarm Sense ALARM A                                        | OK             |  |
| Alarms NO ALARM PRESENT<br>CODE: 0000 0000         | L                                                          |                |  |
| Status: Settings: 19200,n,8,1                      |                                                            | 00:17:01       |  |

Mount the radio in the pedestal for free-standing IQ Satellite pedestal enclosure applications

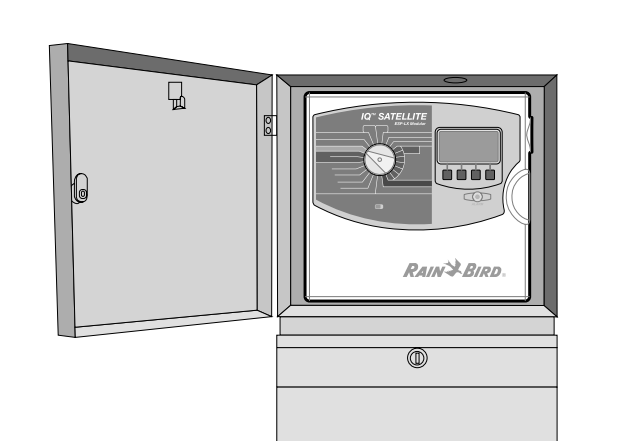

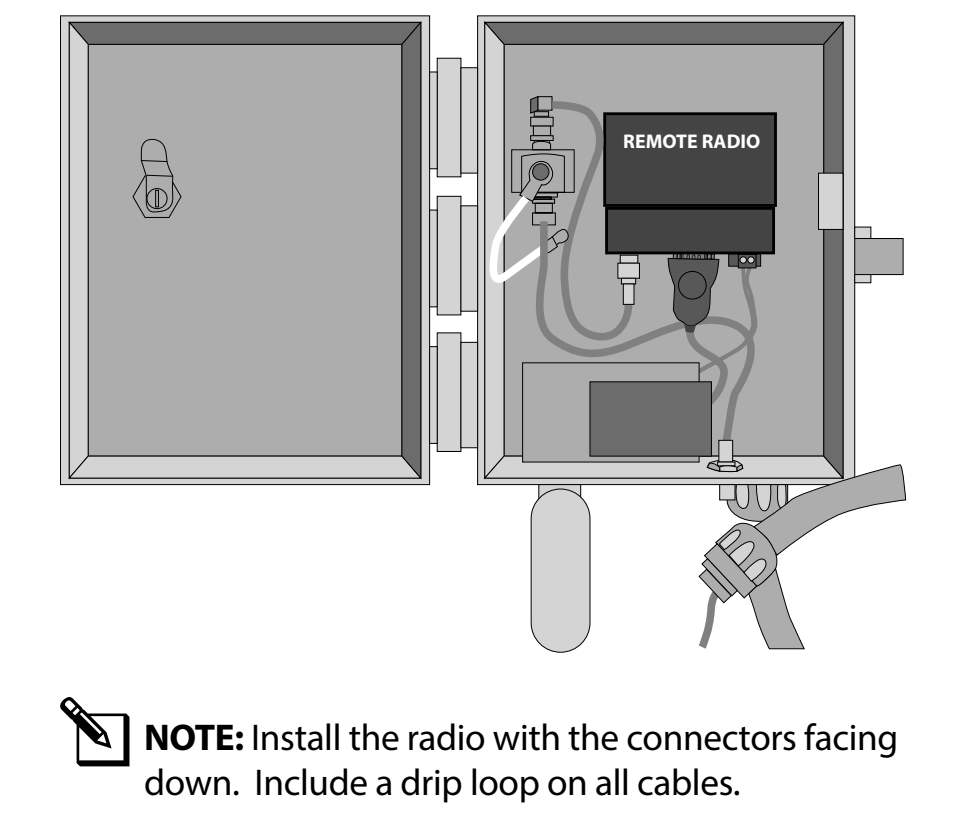

| 900MHz Radio Omni-Directional Antennas & Accessories |                                                                        |         |                   |
|------------------------------------------------------|------------------------------------------------------------------------|---------|-------------------|
| Model                                                | Description                                                            | dB Gain | Connector<br>Type |
| GSP-TRA9023NP                                        | 3″N-Mount with<br>3' Cable                                             | 3       | TNC Male          |
| GSP-ODA23                                            | 23" Pole Mount                                                         | 3       | N Female          |
| GSP-ODA48                                            | 48" Pole Mount                                                         | 5       | N Male            |
| GSP-ODA96                                            | 96" Pole Mount                                                         | 7       | N Male            |
| GSP-MMK9                                             | 23″ & 48″ Antenna Clamp, Single                                        |         |                   |
| GSP-FM2                                              | 96" Antenna Clamp, Double                                              |         |                   |
| GSP-xxFT-LMR195                                      | Antenna Cable; Specify cable length and connectors (N-M or -F x TNC-M) |         |                   |
| GSP-xxFT-LMR400                                      | Antenna Cable; Specify cable length and connectors (N-M or -F x TNC-M) |         |                   |